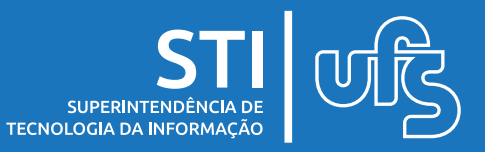

## Objetivo

Este manual tem como objetivo auxiliar os docentes no uso da ferramenta de criação de questionários presente no SIGAA.

# Tópicos

- 1. CADASTRAR OCORRÊNCIAS
- 2. ENVIAR FICHA DE ACOMPANHAMENTO
- 3. CADASTRAR PROCESSO DE PAGAMENTO
- 4. CADASTRO DE CONTRATADOS
- **5. CONSULTAS GERAIS**

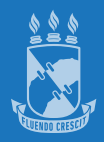

## **1. CADASTRAR OCORRÊNCIAS**

Esta funcionalidade possibilita ao Fiscal de Contratos registrar irregularidades (ocorrências) do contrato dentro de sua vigência.

### SIPAC > CONTRATOS > FISCALIZAÇÃO > LIVRO DE OCORRÊNCIAS > INCLUIR OCORRÊNCIA.

| 🗋 Requisições  🛄 Comunicação                                                                                | 🗋 Contratos 🔒 Or | ] Contratos 🔒 Orçamento 💷 Patrimônio 📄 Protocolo 🔍 Outros |                         |   |      |                                         |             |  |  |
|----------------------------------------------------------------------------------------------------|------------------|-----------------------------------------------------------|-------------------------|---|------|-----------------------------------------|-------------|--|--|
|                                                                                                    | Fiscalização 🔸   |                                                           | Livro de Ocorrências    | • |      | Incluir Ocorrência                      |             |  |  |
| Manual de Requisições de Manutenção de i                                                                    |                  |                                                           | Ficha de Acompanhamento | • |      | Emitir Livro do Fiscal do Contrato      |             |  |  |
| Manual para auxiliar aos usuários cadastrar requisiçõ<br>de manutenção poderão ser solicitadas por todos os |                  |                                                           | Gestão Pagamento        | • |      | Emitir Livro de Ocorrência do Gestor do | Contrato    |  |  |
|                                                                                                    |                  | citadas por todos os                                      | Contratados             | × | s ou | i não pelo setor responsável.           | Terror Fata |  |  |
|                                                                                                    |                  |                                                           | Consultas Gerais        | • |      |                                         | Trocar Foto |  |  |

Realize a busca do contrato desejado informando o número do contrato:

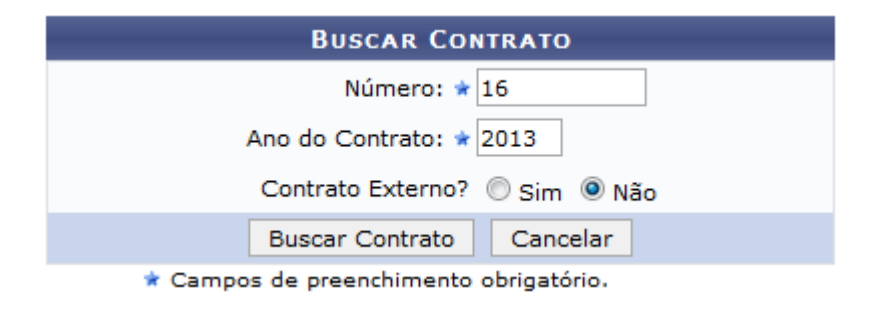

OBS.: Livro de Ocorrência é o documento no qual serão anotadas todas as ocorrências relacionadas com a execução do contrato.

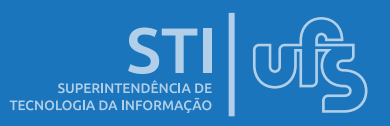

## **1. CADASTRAR OCORRÊNCIAS**

### Preencha os dados da ocorrência e utilize a opção Cadastrar.

|          |                                |                      | DADOS GERAIS DO CONTRATO          |                                   |     |
|----------|--------------------------------|----------------------|-----------------------------------|-----------------------------------|-----|
| Número   | do Contrato:                   | 16/2013              | Licitação:                        | PE - 1/2013                       |     |
| Tipo do  | Contrato:                      | Despesa              |                                   |                                   |     |
| Subtipo  | do Contrato:                   | LOCAÇÃO DE MÃO DE    | E OBRA                            |                                   |     |
| Contrata | ado:                           | 07.737.340/0001-49 - | CONSTRUTORA MARAZUL LTDA - M      | E                                 |     |
| Data de  | Início:                        | 01/03/2013           | Data de Término:                  | 01/03/2014 (Original: 01/03/2014) |     |
| Continua | ado:                           | Sim                  |                                   |                                   |     |
|          |                                |                      |                                   |                                   |     |
|          |                                |                      | DADOS DA OCORRÊNCIA               |                                   |     |
|          | Data: 1                        | × 17.                |                                   |                                   |     |
|          |                                |                      |                                   |                                   |     |
|          | Descrição:                     | ir i                 |                                   |                                   |     |
|          |                                |                      |                                   |                                   |     |
|          |                                |                      |                                   |                                   |     |
|          |                                |                      |                                   |                                   |     |
|          | Documentos Associados:         |                      |                                   |                                   |     |
|          |                                |                      |                                   |                                   |     |
|          |                                | (4000 caracteres/    | 0 digitados)                      |                                   |     |
|          |                                |                      |                                   |                                   |     |
|          | Providências/Observações:      |                      |                                   |                                   |     |
|          |                                |                      |                                   |                                   |     |
|          |                                | (4000 caracteres/    | 0 digitados)                      |                                   |     |
|          | AROUIVO DA OCORRÊNCIA          |                      |                                   |                                   |     |
|          | Arquitro                       | • •                  |                                   | Selecionar artilitio              |     |
|          | Alduvo                         |                      |                                   |                                   |     |
|          |                                |                      | Associar Arquivo                  |                                   |     |
|          |                                |                      | Cadastrar Cancelar                |                                   |     |
|          |                                | 🖈 Camp               | pos de preenchimento obrigatório. |                                   |     |
|          |                                |                      | 😺: Alterar 🛛 🔞: Remover           |                                   |     |
|          |                                |                      | OCORRÊNCIAS JÁ INSERIDAS          |                                   |     |
| Da       | ta Ocorrência                  |                      |                                   |                                   |     |
| 26/06/   | /2013 Acidente de Trabalho com | n Jose de Silva      |                                   |                                   | 🥪 🥶 |

É possível imprimir o relatório com as ocorrências cadastradas pelo fiscal através do menu:

### SIPAC > CONTRATOS > FISCALIZAÇÃO > LIVRO DE OCORRÊNCIAS > EMITIR LIVRO DO FISCAL DO CONTRATO

É possível imprimir o relatório com as ocorrências cadastradas pela COPEC (Gestor de Contratos) através do menu:

### SIPAC > CONTRATOS > FISCALIZAÇÃO > LIVRO DE OCORRÊNCIAS > EMITIR LIVRO DO GESTOR DO CONTRATO.

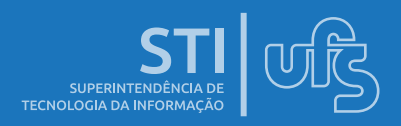

## 2. ENVIAR FICHA DE ACOMPANHAMENTO

Essa funcionalidade permite cadastrar a ficha de acompanhamento do contrato necessária para o pagamento do material ou serviço contratado.

### SIPAC > CONTRATOS > FISCALIZAÇÃO > FICHA DE ACOMPANHAMENTO > ENVIAR

| 🗋 Requisições 🛛 🛄 Comunicação                                    | 🗋 Contratos 🔒 Or                           | ] Contratos 🔒 Orçamento 🖷 Patrimônio 📄 Protocolo 🔍 Outros |                         |   |                                                 |           |  |  |
|------------------------------------------------------------------|--------------------------------------------|-----------------------------------------------------------|-------------------------|---|-------------------------------------------------|-----------|--|--|
|                                                                  | Fiscalização 🔸                             |                                                           | Livro de Ocorrências    | • |                                                 |           |  |  |
| CRONOGRAMA DE COMPRAS                                            | 5 2013                                     |                                                           | Ficha de Acompanhamento | → |                                                 | Enviar    |  |  |
| PROAD e COGEPLAN divulgam o Calendário de Comp                   |                                            |                                                           | Gestão Pagamento        | ۲ |                                                 | Consultar |  |  |
| Grupo 6 - 2,ª fase e detalhamer<br>- Equipamentos de Processamer | to dos Grupos de Co<br>to de Dados. A resp | Contratados                                               | ۲                       |   | Situação do Envio das Fichas de Acomp./Atestado |           |  |  |
|                                                                  |                                            |                                                           | Consultas Gerais        | • |                                                 |           |  |  |

# Selecione a unidade e posteriormente o contrato ao qual deseja enviar a ficha, clique em selecionar:

Através desta operação, é possível enviar a Ficha de Acompanhamento e Atestado da Execução de um Contrato, no entanto, se faz necessário selecionar primeiramente a unidade e em seguida o contrato ao qual deseja enviar a ficha.

|                                                                                      |                                                                                                    | Se                               | leção da U    | NIDADE                                     |            |  |
|--------------------------------------------------------------------------------------|----------------------------------------------------------------------------------------------------|----------------------------------|---------------|--------------------------------------------|------------|--|
|                                                                                      | Unidade: FUNE                                                                                                    | DAÇÃO UNIVERSIDADE FEDERAL       | DE SERGIPE (1 | 1.00) 💌                                    |            |  |
|                                                                                      |                                                                                                    |                                  |               |                                            |            |  |
|                                                                                      |                                                                                                    |                                  | 🕲 : Selecio   | nar                                        |            |  |
|                                                                                      | LISTAGEM DOS CONTRATOS EM ABERTO E QUE NECESSITAM DE ATESTO PARA A UNIDADE SELECIONADA ACIMA                                                                                                    |                                  |               |                                            |            |  |
| Número                                                                               | Tipo                                                                                                    | Contratado                       |               |                                            |            |  |
| 16 / 2013                                                                            | Despesa                                                                                                    | 07.737.340/0001-49 - CONSTRUTORA | MARAZUL LTDA  | - ME                                       | $\bigcirc$ |  |
|                                                                                      |                                                                                                    |                                  | << Voltar ao  | Menu                                       |            |  |
| Para que seja<br>como mostra<br>Portal Adminis<br>Através desta o<br>primeiramente a | Para que seja enviado uma nova ficha é preciso clicar em como mostra o exemplo da tela a seguir:   Inserir Nova Ficha de Acompanhamento e Atestado da Execução de Contrato     PORTAL ADMINISTRATIVO > ENVIAR FICHA DE ACOMPANHAMENTO     Através desta operação, é possível enviar a Ficha de Acompanhamento e Atestado da Execução de um Contrato, no entanto, se faz necessário selecionar primeiramente a unidade e em seguida o contrato ao qual deseja enviar a ficha. |                                  |               |                                            |            |  |
|                                                                                      |                                                                                                    | 5                                | Seleção da l  | JNIDADE                                    |            |  |
|                                                                                      | Unidade: S                                                                                                    | ELECIONE                         |               | v                                          |            |  |
|                                                                                      |                                                                                                    |                                  |               |                                            |            |  |
| Selecionar                                                                           |                                                                                                    |                                  |               |                                            |            |  |
|                                                                                      | LISTAGEN                                                                                                    | I DOS CONTRATOS EM ABERTO E Q    | UE NECESSITA  | DE ATESTO PARA A UNIDADE SELECIONADA ACIMA |            |  |
| Número                                                                               |                                                                                                    | Тіро                             |               | Contratado                                 |            |  |
|                                                                                      |                                                                                                    |                                  | << Voltar ad  | Menu                                       |            |  |

Preencha os dados da ficha de acompanhamento e caso deseje enviar utilize a opção Enviar.

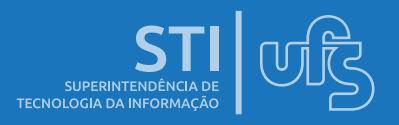

### A próxima tela mostra informações gerais do contrato e abaixo a ficha de acompanhamento que deve ser preenchida de acordo com os serviços prestados.

Após respondida a Ficha de Acompanhamento e Atestado da Execução de Contrato, você poderá optar por enviar ou gravar, caso precise alterar algur

| Informações Gerais do Contrato / Unidade Beneficiada                                                                                             |  |
|----------------------------------------------------------------------------------------------------|--|
| Número do Contrato:     16/2013     Licitação: PE - 1/2013                                                                                       |  |
| Tipo do Contrato: Despesa Subtipo do Contrato: LOCAÇÃO DE MÃO DE OBRA                                                                            |  |
| Status: ABERTO                                                                                                    |  |
| Objeto do Contrato: CONTRATAÇÃO DE EMPRESA ESPECIALIZADA NA PRESTAÇÃO DE SERVIÇOS CONTÍNUOS TERCEIRIZADOS.                                       |  |
| Contratado: 07.737.340/0001-49 - CONSTRUTORA MARAZUL LTDA - ME                                                                                   |  |
| Data de Início:     01/03/2013     Data de Término:     01/03/2014 (Original:     01/03/2014)                                                    |  |
| Unidade Beneficiada: FUNDAÇÃO UNIVERSIDADE FEDERAL DE SERGIPE (11.00)                                                                            |  |
| Ficha de Acompanhamento e Atestado da Execução de Contrato                                                                                       |  |
| Período: Junho 💌 2013 💌                                                                                                    |  |
| As cláusulas contratuais foram cumpridas integralmente pela empresa contratada?                                                                  |  |
| Sim 🖲 Não                                                                                                    |  |
| Caso tenha marcado NÃO no quesito anterior, informe as cláusulas que NÃO foram cumpridas e descreva as ocorrências abaixo:                       |  |
|                                                                                                    |  |
| Atesto que os serviços foram integralmente prestados, nada obstando quanto ao respectivo pagamento constantes das notas fiscais do referido mês? |  |
| © Sim <sup>®</sup> Não                                                                                                    |  |
| Descreva as ocorrências, caso tenha marcado NÃO no quesito anterior:                                                                             |  |
|                                                                                                    |  |
| << Voltar Gravar Enviar Cancelar                                                                                                    |  |

Caso deseje apenas Cadastrar a ficha e posteriormente editar e enviar utilize a opção Gravar.

Se desejar enviar a ficha uma mensagem de confirmação sera exibida: A Ficha foi enviada com sucesso.

Caso deseje imprimir a ficha utilize a opção 🔝

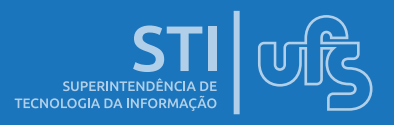

A Ficha foi enviada com sucesso.

Se desejar enviar uma nova Ficha de Acompanhamento e Atestado da Execução para este contrato, clique no link abaixo:

#### Inserir Nova Ficha de Acompanhamento e Atestado da Execução de Contrato

|                      | INFORMA                                            | ções Gerais do Contrato / Unidade Beneficiada                      |  |
|----------------------|----------------------------------------------------|--------------------------------------------------------------------|--|
| Número do Contrato:  | 16/2013                                            | Licitação: PE - 1/2013                                             |  |
| Tipo do Contrato:    | Despesa                                            | Subtipo do Contrato: LOCAÇÃO DE MÃO DE OBRA                        |  |
| Status:              | ABERTO                                             |                                                                    |  |
| Objeto do Contrato:  | CONTRATAÇÃO DE EMPRE                               | SA ESPECIALIZADA NA PRESTAÇÃO DE SERVIÇOS CONTÍNUOS TERCEIRIZADOS. |  |
| Contratado:          | 07.737.340/0001-49 - CONSTRUTORA MARAZUL LTDA - ME |                                                                    |  |
| Data de Início:      | 01/03/2013                                         | Data de Término: 01/03/2014 (Original: 01/03/2014)                 |  |
| Unidade Beneficiada: | FUNDAÇÃO UNIVERSIDAD                               | E FEDERAL DE SERGIPE (11.00)                                       |  |

Somente é permitido Alterar/Remover os itens que estão com status GRAVADO.

#### 🖳 Visualizar 🛛 👳 Alterar/Enviar 🛛 🧕 Remover

|       | LISTAGEM DAS FICHAS JÁ CADASTRADAS |         |                                                                         |  |  |  |
|-------|------------------------------------|---------|-------------------------------------------------------------------------|--|--|--|
| Mês   | Ano                                | Status  | Responsáveis                                                            |  |  |  |
| Maio  | 2013                               | ENVIADO | Cadastro: ESTELAMARIS DA COSTA PINA<br>Envio: ESTELAMARIS DA COSTA PINA |  |  |  |
| Junho | 2013                               | ENVIADO | Cadastro: ESTELAMARIS DA COSTA PINA<br>Envio: ESTELAMARIS DA COSTA PINA |  |  |  |
| Julho | 2013                               | ENVIADO | Cadastro: ESTELAMARIS DA COSTA PINA<br>Envio: ESTELAMARIS DA COSTA PINA |  |  |  |
|       | << Voltar Cancelar                 |         |                                                                         |  |  |  |

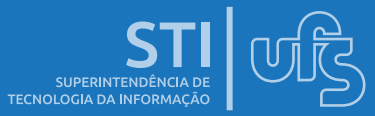

## **3. CADASTRAR PROCESSO DE PAGAMENTO**

Esta funcionalidade permite ao fiscal cadastrar processos de pagamento para o contrato fiscalizado.

Efetue o cadastro da nota fiscal para pagamento:

### SIPAC > CONTRATOS > FISCALIZAÇÃO > GESTÃO PAGAMENTO > ADICIONAR NOTA FISCAL

| 🖺 Requisições 💷 Comunicação 📗 Contratos 🔒 Orçamento 💷 Patrimônio 📄 Protocolo 🔍 Outros |                     |  |                         |   |                               |  |
|---------------------------------------------------------------------------------------|---------------------|--|-------------------------|---|-------------------------------|--|
|                                                                                       | Fiscalização 🕨      |  | Livro de Ocorrências    | • |                               |  |
| Manual de Tramitação de P                                                             | rocessos            |  | Ficha de Acompanhamento | • |                               |  |
| Manual para auxiliar aos usuário                                                      | os na Tramitação de |  | Gestão Pagamento        | ÷ | Adicionar Nota Fiscal         |  |
|                                                                                       |                     |  | Contratados             | • | Estornar Nota Fiscal          |  |
|                                                                                       |                     |  | Consultas Gerais        | • | Guia de Recolhimento da União |  |

### Utilize a opção: 💿 para selecionar contrato

PORTAL ADMINISTRATIVO > ADICIONAR NOTAS FISCAIS

| Selecionar contrato                                              |                                                                |          |                   |  |  |  |
|------------------------------------------------------------------|----------------------------------------------------------------|----------|-------------------|--|--|--|
| CONTRATOS (1)                                                    |                                                                |          |                   |  |  |  |
| Número/Ano Tipo                                                  | Vigência                                                       | Duração  | Valor Atual (R\$) |  |  |  |
| 16/2013 Despesa - LOCAÇÃO DE MÃO DE OBRA                         | 01/03/2013 - 01/03/2014                                        | 12 meses | 2.899.599,50      |  |  |  |
| Licitação (Modalidade Número/Ano - Gestora): PE 1 / 2013 -       | Licitação (Modalidade Número/Ano - Gestora): PE 1 / 2013 - 🌍 🚳 |          |                   |  |  |  |
| Fornecedor: CONSTRUTORA MARAZUL LTDA - ME                        |                                                                |          |                   |  |  |  |
| Objeto: CONTRATAÇÃO DE EMPRESA ESPECIALIZADA NA PRESTAÇÃO DE SER | VIÇOS CONTÍNUOS TERCEIRIZADOS.                                 |          |                   |  |  |  |

Na tela abaixo deve ser acrescentado os dados da nota fiscal e em seguida clique na opção Inserir Unidade Beneficiada. Após registrar a unidade beneficiada e seu valor correspondente clique em Inserir Nota.

| Dados da Nota Fiscal                                                                                          |                     |
|----------------------------------------------------------------------------------------------------|---------------------|
| Tipo da Nota: \star 🔘 Tradicional 🔘 Eletrônica                                                                |                     |
| Série: * 1                                                                                                    |                     |
| Número: 🖈 123                                                                                                 |                     |
| Valor da Nota (R\$): * 200.000,00                                                                             |                     |
| Data de Emissão: 🖈 01/07/2013 🔢                                                                               |                     |
| Data do Atesto: 01/07/2013                                                                                    |                     |
| Arquivo: C:\Users\Daten\Desktop\contratos_simples.png Selecionar arquivo_                                     |                     |
| Está associada com requisição? 💿 Sim 💿 Não                                                                    |                     |
| Unidades Beneficiadas                                                                                         |                     |
| Unidade Beneficiada: FUNDAÇÃO UNIVERSIDADE FEDERAL DE SERGIPE (11.00) Valor para a Unidade (R\$):  200.000,00 | ]                   |
| Referências                                                                                                   |                     |
| Mês: Junho 💌 Ano: 2013                                                                                        | Valor: 200.000,00 🔇 |
| Inserir Unidade Beneficiada                                                                                   |                     |
| Inserir Nota Cancelar                                                                                         |                     |

### SUPERINTENDÊNCIA DE TECNOLOGIA DA INFORMAÇÃO

### Após procedimento clique em continuar

| NOTAS FISCAIS ASSOCIADAS AO CONTRATO (1) |        |          |              |     |  |  |
|------------------------------------------|--------|----------|--------------|-----|--|--|
| Série                                    | Número |          | Valor        |     |  |  |
| 1                                        | 123    |          | 200.000,00 🖣 | و خ |  |  |
|                                          |        | Cancelar | Continuar >> |     |  |  |

### Em seguida clique em Confirmar:

|                                                   | ARQUIVOS DE DETALHAMENTO DO CONTRATO |                            |                  |                  |                  |  |  |  |
|---------------------------------------------------|--------------------------------------|----------------------------|------------------|------------------|------------------|--|--|--|
| Тіро                                              | Data                                 | Nome                       |                  |                  |                  |  |  |  |
| Contrato                                          | 04/03/2013                           | Contr 016-2013 Construtora | Marazul Ltda.pdf |                  |                  |  |  |  |
| Publicação no D.O.U. do Contrato                  | 05/03/2013                           | Pub DOU Contr 016-2013 Co  | nstrutora Marazu | ıl Ltda.pdf      |                  |  |  |  |
|                                                   |                                      | NTRADEC BENEFICIADAC       |                  |                  |                  |  |  |  |
|                                                   | U                                    | NIDADES DENEFICIADAS       |                  |                  | Galda Maral      |  |  |  |
| Unidade                                           |                                      |                            |                  | Valor I otal     | Saldo Atual      |  |  |  |
| FUNDAÇÃO UNIVERSIDADE FEDERAL DE SERGIPE (11.00)  |                                      |                            | F                | R\$ 2.899.599,50 | R\$ 2.699.599,50 |  |  |  |
| Valor Atual Contratual das Unidades Beneficiadas: |                                      |                            | R\$              | 5 2.899.599,50   | R\$ 2.699.599,50 |  |  |  |
|                                                   |                                      |                            |                  |                  |                  |  |  |  |
|                                                   |                                      | Nota Fiscal 1              |                  |                  |                  |  |  |  |
| Série: 1                                          |                                      |                            |                  |                  |                  |  |  |  |
| Número: 123                                       |                                      |                            |                  |                  |                  |  |  |  |
| Data Emissão: 01/07/2013                          |                                      |                            |                  |                  |                  |  |  |  |
| Data Atesto: 01/07/2013                           |                                      |                            |                  |                  |                  |  |  |  |
| Valor: R\$ 200.000,00                             |                                      |                            |                  |                  |                  |  |  |  |
| UNIDADES BENEFICIADAS                             |                                      |                            |                  |                  |                  |  |  |  |
| Unidade Beneficiada                               |                                      |                            | Referências      | Valor Referência | Valor            |  |  |  |
| FUNDAÇÃO UNIVERSIDADE FEDERAL DE SERGIPE (11.00   | )                                    |                            | JUN/2013         | R\$ 200.000,00   | R\$ 200.000,00   |  |  |  |
|                                                   |                                      |                            |                  | Total:           | R\$ 200.000,00   |  |  |  |
|                                                   | Confir                               | mar << Voltar Cancelar     |                  |                  |                  |  |  |  |

# Uma mensagem de confirmação será exibida: Operação realizada com sucesso!

PORTAL ADMINISTRATIVO > ADICIONAR NOTAS FISCAIS

• Operação realizada com sucesso!

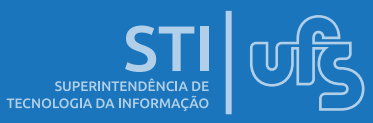

### Cadastrar processo de pagamento

| 🗋 Requisições 💷 Comunicação 🗋 Contratos 🛃         | Orça | amento 📑 Patrimônio 📄 Pro       | toco | lo 🔍 Outros                   |
|---------------------------------------------------|------|---------------------------------|------|-------------------------------|
| Fiscalização                                      | •    | Livro de Ocorrências            | •    |                               |
| Manual de Tramitação de Processos                 |      | Ficha de Acompanhamento         | •    |                               |
| Manual para auxiliar aos usuários na Tramitação o | e    | Gestão Pagamento                | •    | Adicionar Nota Fiscal         |
|                                                   |      | Contratados                     | •    | Estornar Nota Fiscal          |
|                                                   |      | Consultas Gerais                | •    | Guia de Recolhimento da União |
|                                                   |      | Alterar Processo de Pagamento   |      |                               |
|                                                   |      | Cadastrar Processo de Pagamento |      |                               |
|                                                   |      | Consultar Situação              |      |                               |
| Bens (0) Extrato Processos Requi                  |      | Criar usando Processo Existente |      |                               |

Será exibida uma lista de notas fiscais cadastradas. Selecione uma nota fiscal para cadastrar o processo de pagamento clicando na opção 🏼 . Em seguida clique na opção: Continuar >>>

| PORTAL ADMINISTRATIVO > BUSCA DE NOTAS FISCAIS |                                             |            |                   |  |  |  |  |
|------------------------------------------------|---------------------------------------------|------------|-------------------|--|--|--|--|
|                                                |                                             |            |                   |  |  |  |  |
| Notas Fiscais no Processo de Pagamento: 1      | Ver Notas                                   |            |                   |  |  |  |  |
|                                                |                                             |            |                   |  |  |  |  |
|                                                |                                             |            |                   |  |  |  |  |
| 0                                              | 🔍 : Visualizar 🛛 🎯 : Selecionar 🛛 🥶: Remove | r          |                   |  |  |  |  |
| LISTA DE NOTAS FISCAIS ENCONTRADAS             |                                             |            |                   |  |  |  |  |
| Nº Série Fornecedor                            |                                             | Emissão    | Valor             |  |  |  |  |
| 2765 ÚNICA MS COMERCIO E SERVICOS DE -IN       | NFORMATICA LTDA                             | 27/09/2012 | R\$ 63.101,73 🔍 🚱 |  |  |  |  |
| 2652 ÚNICA MS COMERCIO E SERVICOS DE -IN       | NFORMATICA LTDA                             | 10/08/2012 | R\$ 64.079,08 🔍 🌍 |  |  |  |  |
| 2866 ÚNICA MS COMERCIO E SERVICOS DE -IN       | NFORMATICA LTDA                             | 25/10/2012 | R\$ 58.271,01 🔍 🥑 |  |  |  |  |
|                                                |                                             |            |                   |  |  |  |  |

Informe a unidade de destino do processo de pagamento. No exemplo abaixo será encaminhado ao Departamento de Recursos Financeiros – DEFIN.

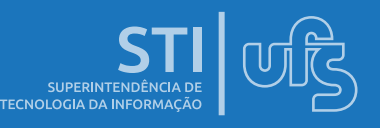

|                                  | PROCES                                                                                                    | SO NO PROT                                                                                                    | OCOLO                                                                                                    |    |
|----------------------------------|----------------------------------------------------------------------------------------------------|----------------------------------------------------------------------------------------------------|----------------------------------------------------------------------------------------------------|----|
| Tipo de processo: PAGAM          | ENTO                                                                                                    |                                                                                                    |                                                                                                    |    |
| Data de origem: 01/07/2          | 2013                                                                                                    |                                                                                                    |                                                                                                    |    |
| Unidade de Origem: DIVISÃ        | O DE DESENVOLVI                                                                                                    | MENTO E MANU                                                                                                    | ITENÇÃO DE SISTEMAS                                                                                                    |    |
| Interessado(s): MS COM           | MERCIO E SERVICO                                                                                                    | S DE -INFORM                                                                                                    | ATICA LTDA (68.802.560/0001-0                                                                                                    | 1) |
| 11.07.0<br>Unidade de Destino: * | DEPARTAME<br>COORDENAÇ<br>GABINETE DO<br>GABINETE DO<br>GABINETE DO<br>GABINETE DO<br>GERENCIA DO<br>GERENCIA DO<br>GERENCIA DO<br>GERENCIA DO<br>COUVIDORIA (<br>COUVIDORIA (<br>C | NTO DE RECUR<br>ÇÃO GERAL DE PI<br>O REITOR (11.03.0<br>O VICE-REITOR (1<br>E RECURSOS HUI<br>NIVERSITÁRIO (1<br>(11.15)<br>DA CIDADE UNIV<br>EDITORIAL DA U<br>IA DE ADMINISTE<br>O GERAL (11.07.01<br>MENTO DE RECU | RSOS FINANCEIROS (11.07.03.00<br>(LANEJAMENTO (11.06.00)<br>00)<br>11.04)<br>MANOS (11.05.00)<br>12.00)<br>/ERSITÁRIA (11.13.00)<br>JFS (11.29)<br>RAÇÃO (11.07.00)<br>1)<br>IRSOS FINANCEIROS (11.07.03.00) | )  |
| Assunto Detalhado: 🖈 Solicita    | ção de Pagamento                                                                                                    | - Valor: R\$ 64.0                                                                                                    | 079,08                                                                                                    |    |
| EMPEN<br>N. FISO<br>Observação:  | HOS: 800350<br>CAIS №: 2652 - ÚN                                                                                                    | ICA                                                                                                    |                                                                                                    |    |
| (4000                            | caracteres/44 di                                                                                                    | gitados)                                                                                                    |                                                                                                    |    |
|                                  | Confirmar                                                                                                    | << Voltar                                                                                                    | Cancelar                                                                                                    |    |

### Após selecionar unidade de destino clique em Confirmar:

|                      | PROCESSO NO PROTOCOLO                                            |
|----------------------|------------------------------------------------------------------|
| Número do processo   | : 23113.015668/2013-11                                           |
| Tipo de processo     | PAGAMENTO                                                        |
| Data de origem       | : 01/07/2013                                                     |
| Unidade de Origem    | : DIVISÃO DE DESENVOLVIMENTO E MANUTENÇÃO DE SISTEMAS            |
| Unidade de Destino   | DEPARTAMENTO DE RECURSOS FINANCEIROS                             |
| Interessado(s)       | MS COMERCIO E SERVICOS DE -INFORMATICA LTDA (68.802.560/0001-01) |
| Assunto              | : Solicitação de Pagamento - Valor: R\$ 64.079,08                |
| Observação           | : EMPENHOS: 800350 N. FISCAIS №: 2652 - ÚNICA                    |
| DADOS COMPLEMENTARES |                                                                  |
| Fornecedor           | MS COMERCIO E SERVICOS DE -INFORMATICA LTDA (68.802.560/0001-01) |

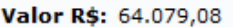

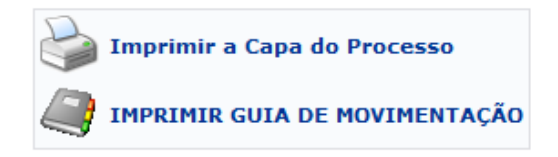

Para imprimir a capa do processo Clique em: 🍛 .

Para imprimir a guia de movimentação clique em 🥥 .

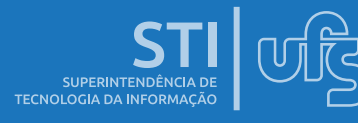

## 4. CADASTRO DE CONTRATADOS

Essa funcionalidade permite ao fiscal de contratos gerenciar todos os contratados vinculados a um contrato.

### SIPAC > CONTRATOS > FISCALIZAÇÃO > CONTRATADOS > CADASTRAR

| 🗋 Requisições  🛄 Comunicação                                                                                                    | 🗋 Contratos 🔒 O | rçar | mento 🗾 Patrimônio 盲 Pr | roto | colo | o 🔍 Outros                           |
|----------------------------------------------------------------------------------------------------|-----------------|------|-------------------------|------|------|--------------------------------------|
|                                                                                                    | Fiscalização 🕨  |      | Livro de Ocorrências    | •    |      |                                      |
| CRONOGRAMA DE COMPRAS                                                                                                    | 5 2013          |      | Ficha de Acompanhamento | ÷    |      |                                      |
| PROAD e COGEPLAN divulgam o Calendário de Comp<br>Grupo 6 - 2.ª fase e detalhamento dos Grupos de Co<br>- Equipamentos de Processamento de Dados. A resp |                 |      | Gestão Pagamento        | •    | em   | n 07/02/13: Correção da descrição do |
|                                                                                                    |                 |      | Contratados             | •    |      | Cadastrar                            |
|                                                                                                    |                 |      | Consultas Gerais        | ►    |      | Listar/Alterar                       |
|                                                                                                    |                 |      |                         |      |      | Histórico do Pessoal Contratado      |
| NI / · · · · · · · · · · · · · · · · · ·                                                                                                    | ,               |      |                         |      |      |                                      |

### Na próxima tela informe o número do contrato

Através dessa operação, é possível realizar o cadastro de Contratados e Terceirizados

Essa operação permite a busca de contratos através do número, ano e se externo. Serão listados apenas os contratos cujo tipo permita o cadastro de contratados.

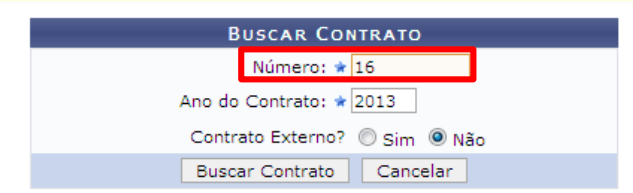

### Para Cadastro de funcionários informe os dados solicitados e em seguida clique em: [cadastra]

|                     | Informações Gerais do Contrato                                                           |                                                    |  |  |  |  |
|---------------------|------------------------------------------------------------------------------------------|----------------------------------------------------|--|--|--|--|
| Número do Contrato: | 16/2013                                                                                  | Licitação: PE - 1/2013                             |  |  |  |  |
| Tipo do Contrato:   | Despesa                                                                                  | Subtipo do Contrato: LOCAÇÃO DE MÃO DE OBRA        |  |  |  |  |
| Status:             | ABERTO                                                                                   |                                                    |  |  |  |  |
| Objeto do Contrato: | : CONTRATAÇÃO DE EMPRESA ESPECIALIZADA NA PRESTAÇÃO DE SERVIÇOS CONTÍNUOS TERCEIRIZADOS. |                                                    |  |  |  |  |
| Contratado:         | 07.737.340/0001-49 - CONSTRUTORA MARAZUL LTDA - ME                                       |                                                    |  |  |  |  |
| Data de Início:     | 01/03/2013                                                                               | Data de Término: 01/03/2014 (Original: 01/03/2014) |  |  |  |  |
| Data da Publicação: | 05/03/2013                                                                               |                                                    |  |  |  |  |
| Continuado:         | Sim                                                                                      |                                                    |  |  |  |  |
|                     |                                                                                          |                                                    |  |  |  |  |

|                  | Dados do Contratado                                     |
|------------------|---------------------------------------------------------|
| Categoria Contra | ada: 🖈 TÉCNICO DE INFORMÁTICA NÍVEL I ARACAJU 💽         |
| Unidade Benefic  | ada: * FUNDAÇÃO UNIVERSIDADE FEDERAL DE SERGIPE (11.00) |
| Unidade Lota     | ição: * CENTRO DE PROCESSAMENTO DE DADOS                |
|                  | 🔍 Visualizar Contratados Cadastrados                    |
|                  | CPF: * 044.123.456-00                                   |
| N                | ome: * Jose Alfredo                                     |
| s                | exo: 🖈 💿 Masculino 🔘 Feminino                           |
| Data de Admis    | são: 🖈 07/06/2013 🛄                                     |
| Data de Desliga  | mento: 07/06/2014                                       |
|                  | Cadastrar Cancelar                                      |

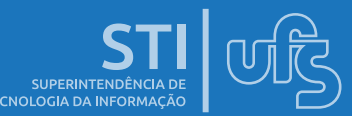

O sistema permanecerá na mesma tela para cadastro de outros funcionários, caso deseje visualizar os contratados já cadastrados utilize a opção de <u>visualizar Contratados Cadastrados</u>

Caso deseje alterar, desligar ou excluir um contratado utilize o menu LISTAR/ALTERAR.

Caso deseje Imprimir o Histórico de Funcionários cadastrados Utilize a opção Histórico do Pessoal Contratado.

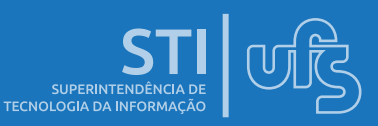

## **5. CONSULTAS GERAIS**

Esta funcionalidade permite ao fiscal imprimir relatórios diversificados do contrato fiscalizado.

| 🗋 Requisições 📮 Comunicação 🛄 Contratos 🔒 Orçamento 🛒 Patrimônio 🧧 Protocolo 🔍 Outros |                      |                  |                         |   |                                      |                  |  |  |
|---------------------------------------------------------------------------------------|----------------------|------------------|-------------------------|---|--------------------------------------|------------------|--|--|
|                                                                                       | Fiscalização 🕨       |                  | Livro de Ocorrências    |   |                                      |                  |  |  |
| Manual de Requisições de Manutenção de i                                              |                      |                  | Ficha de Acompanhamento |   | tadores e telefonia                  |                  |  |  |
| Manual para auxiliar aos usuários cadastrar requisiçõ                                 |                      |                  | Gestão Pagamento        | • | redes e computadores. As requisições | Caixa Postal     |  |  |
| de manutenção poderão ser soli                                                        | citadas por todos os |                  | Contratados             | • | s ou não pelo setor responsável.     |                  |  |  |
|                                                                                       |                      | Consultas Gerais |                         | • | Consultar Contrato                   |                  |  |  |
|                                                                                       |                      |                  |                         |   | Contratos da Unidade                 |                  |  |  |
|                                                                                       |                      |                  |                         |   | Resumo Mensal dos Contratos de Rec   | eita por Unidade |  |  |

## Consultar Contrato

Esta operação concede ao usuário consultar contatos de um modo geral, ou seja, de toda a Universidade.

### CONTRATOS > FISCALIZAÇÃO > CONSULTAS GERAIS > CONSULTAR CONTRATO

Para consultar contrato pode ser utilizado os filtros de busca por ano e número do contrato, após clicar em Buscar será carregado os dados do contrato, se desejar visualizar arquivo detalhado clique na opção: Sambém pode ser consultado o relatório de gastos mensais do contrato selecionando a opção:

### Contratos da Unidade

### CONTRATOS > FISCALIZAÇÃO > CONSULTAS GERAIS > CONTRATOS DA UNIDADE

Esta operação permite consultar contratos da sua unidade informando o campo com a unidade responsável e posteriormente clique em Busca. Se desejar visualizar contrato utilize a opção: 🔍 se desejar visualizar notas fiscais clique em: 💽

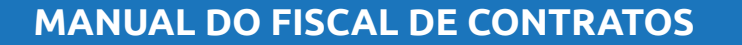

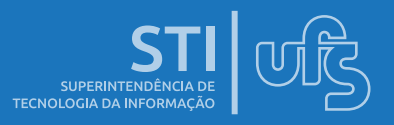

### Resumo Mensal dos Contratos de Receita por Unidade

Esta funcionalidade só esta permitida para fiscal de contrato da Receita .

### Balancete de Contratos

### CONTRATOS > FISCALIZAÇÃO > CONSULTAS GERAIS > BALANCETE DE CONTRATOS

Uma tela será carregada com opções de busca de balancete dos contratos, informe os filtros de busca e em seguida clique em Buscar. Abaixo da tela será emitido balancetes de contratos da unidade do fiscal de contrato.

### Relatório de Extrato de publicação

### CONTRATOS > FISCALIZAÇÃO > CONSULTAS GERAIS > RELATÓRIO DE EXTRATO DE PUBLICAÇÃO

Esta opcionalidade concede selecionar o contrato com dados gerais em formato de relatório, através do número do contrato é possível selecioná-lo.

### Visualizar Notificar Fornecedor

Para visualizar notificação fornecedor apenas o gestor de contrato terá esta operação, caso o gestor cadastre uma notificação ao fiscal do contrato poderá ser visualizada.

### Locação de mão-de-obra e Pagamento

Estas funcionalidades possibilitam ao fiscal consultar o quadro demonstrativo geral e por unidade dos contratos, também permite ao mesmo consultar as notas fiscais do contrato e da unidade do qual é responsável. Será carregada uma tela com dados do contrato e a opção de Selecionar o relatório de notas fiscais do contrato como também o quadro demonstrativo.

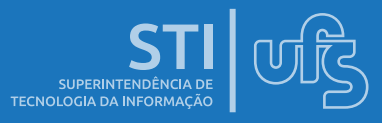